# 1

#### Druk op Instellingen.

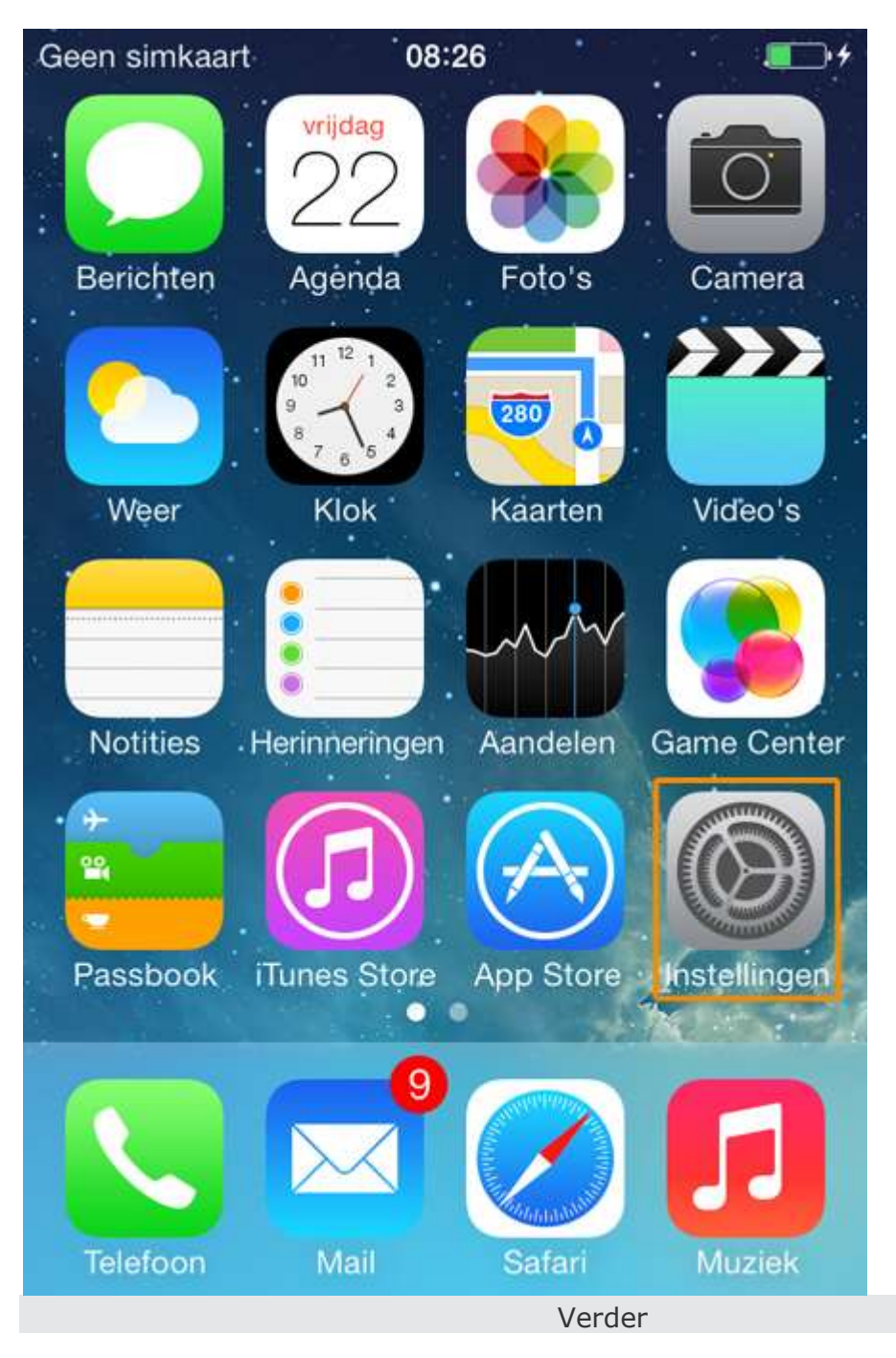

|            |                                  | 2                   |        |
|------------|----------------------------------|---------------------|--------|
| Scroll naa | r beneden en druk op <b>E-</b> I | nail, contacten, ag | enda's |
| Geen sir   | mkaart 08:26                     | 0                   | •+     |
|            | Instelling                       | gen                 |        |
| $\bigcirc$ | Algemeen                         |                     | >      |
|            | Geluiden                         |                     | >      |
|            | Achtergrond en                   | helderheid          | >      |
|            | Privacy                          |                     | >      |
|            |                                  |                     |        |
|            | iCloud                           |                     | >      |
|            | E-mail, contacte                 | en, agenda's        | >      |
|            | Notities                         |                     | >      |
|            | Herinneringen                    |                     | >      |
|            | Telefoon (                       | Geen simkaart       | >      |

|                                                  | 3          |   |
|--------------------------------------------------|------------|---|
| uk op <b>Nieuwe account</b> .                    |            |   |
| Geen simkaart 🗢 10:13                            | 0          |   |
| Terug E-mail, contacten                          | , agenda's | 5 |
| ACCOUNTS                                         |            |   |
| iCloud<br>Inactief                               |            | > |
| Google Mail<br>Mail, Contacten, Agenda, Notities |            | > |
| Nieuwe account                                   |            | > |
|                                                  |            |   |
| Nieuwe gegevens                                  | Push       | > |
| E-MAIL                                           |            |   |
| Voorvertoning                                    | 2 regels   | > |
| Toon Aan/Kopie-label                             | 0          |   |
| Ve                                               | rder       |   |

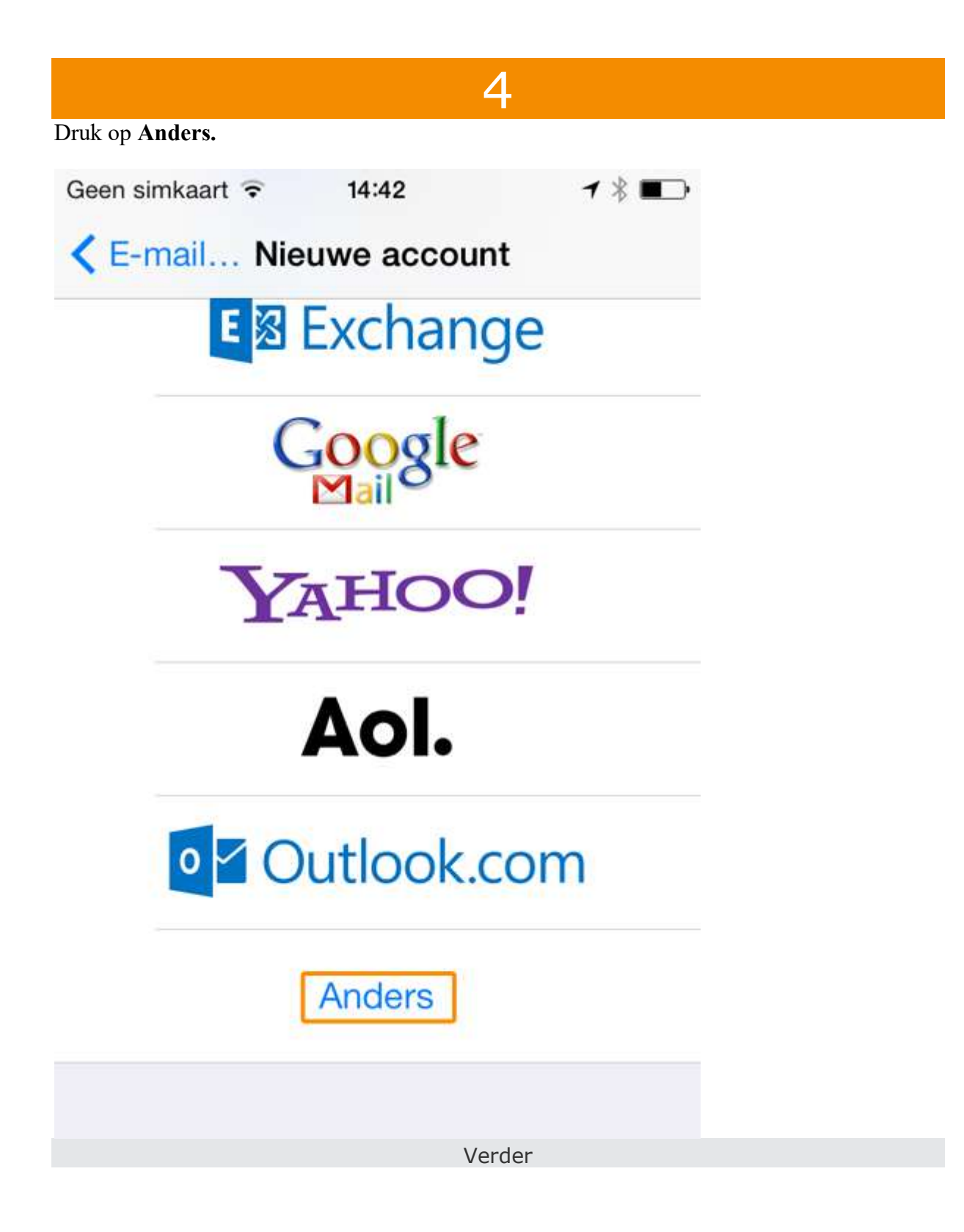

|                              | 5              |              |
|------------------------------|----------------|--------------|
| ruk op <b>Voeg mailaccou</b> | nt toe.        |              |
| Geen simkaart 훅              | 14:42          | <b>1</b> ∦∎⊃ |
| < Terug                      | Anders         |              |
| MAIL                         |                |              |
| Voeg mailacco                | ount toe       | >            |
| CONTACTEN                    |                |              |
| Voeg LDAP-a                  | ccount toe     | >            |
| Voeg CardDA                  | V-account toe  | >            |
| AGENDA                       |                |              |
| Voeg CalDAV-                 | account toe    | >            |
| Voeg agenda-                 | abonnement toe | >            |
|                              | Verder         |              |

Vul de volgende gegevens in:

| Geen simkaar | t 후   | 14:43         |   | 1 ∦ ∎⊃   |
|--------------|-------|---------------|---|----------|
| Annuleer     |       | Nieuw         | ľ | /olgende |
| Naam         | Jero  | ben           |   |          |
| E-mail       | Jeroe | n@all2build.n | I |          |
| Wachtwo      | oord  | •••••         |   |          |
| Beschrij     | ving  |               |   |          |
|              |       |               |   |          |
| QWE          | R     | ΤΥΙ           | J | ΟΡ       |
| AS           | D     | GH            | J | κL       |
| ΰZ           | X     | СVВ           | Ν | M        |
| .?123        |       | spatie        |   | return   |

6

#### 1. Naam:

vul hier uw afzendnaam in. Dit is de naam die de ontvanger van uw e-mail te zien krijgt. Wanneer u hier bijvoorbeeld Jeroen invoert en een e-mail stuurt aan iemand, dan krijgt diegene te zien dat de e-mail afkomstig is van Jeroen.

#### 2. **E-mail:**

uw volledige e-mailadres.

#### 3. Wachtwoord:

het wachtwoord van uw e-mailadres.

4. **Beschrijving:** (optioneel). Druk rechtsboven op **Volgende**.

Verder

#### a.

Kies voor IMAP en stel de serverinstellingen voor inkomende en uitgaande post in:

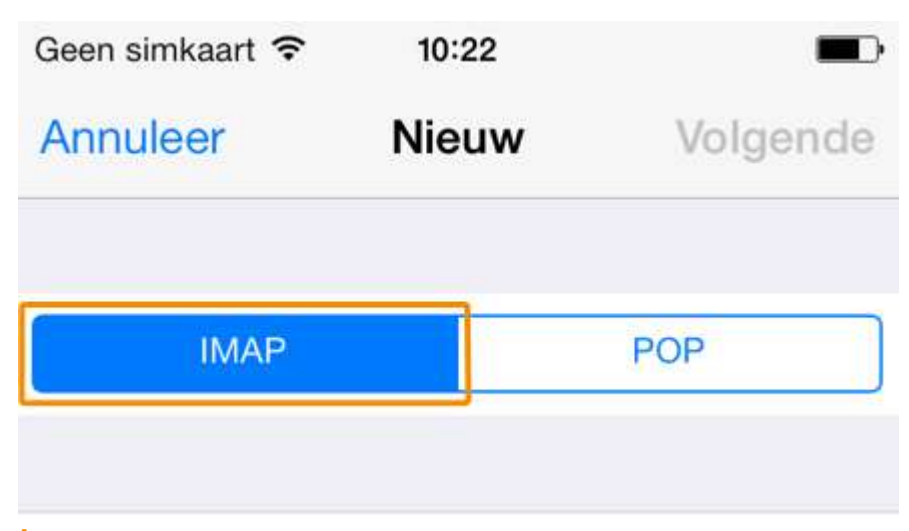

## b.

Server inkomende post

- hostnaam: mail.all2build.nl
- gebruikersnaam: uw volledige e-mailadres
- wachtwoord: het wachtwoord van uw e-mailadres

## SERVER INKOMENDE POST

Hostnaam mail.all2build.nl

Gebruikersnaam jeroen@all2build.nl

Wachtwoord ••••••

#### С.

#### Server uitgaande post

- hostnaam\*: mail.all2build.nl
- gebruikersnaam: **uw volledige e-mailadres**
- wachtwoord: het wachtwoord van uw e-mailadres

\* Zit u op het netwerk van een andere internetprovider? Voer hier dan de gegevens in van de uitgaande server van deze provider.

| SERVER UITGA                                                                     | ANDE POST                                        |              |
|----------------------------------------------------------------------------------|--------------------------------------------------|--------------|
| Hostnaam                                                                         | mail.all2build.nl                                |              |
| Gebruikersn                                                                      | aam jeroen@a                                     | all2build.nl |
| Wachtwoord                                                                       | •••••                                            |              |
|                                                                                  |                                                  |              |
| Druk op Volgende.                                                                | 10:25                                            |              |
| d.<br>Druk op Volgende.<br>Geen simkaart ?<br>Annuleer                           | 10:25<br>Nieuw                                   | Volgende     |
| d.<br>Druk op Volgende.<br>Geen simkaart ?<br>Annuleer<br>SERVER UITGA           | 10:25<br>Nieuw                                   | Volgende     |
| d.<br>Druk op Volgende.<br>Geen simkaart<br>Annuleer<br>SERVER UITGA<br>Hostnaam | 10:25<br>Nieuw<br>ANDE POST<br>mail.all2build.nl | Volgende     |

Verder

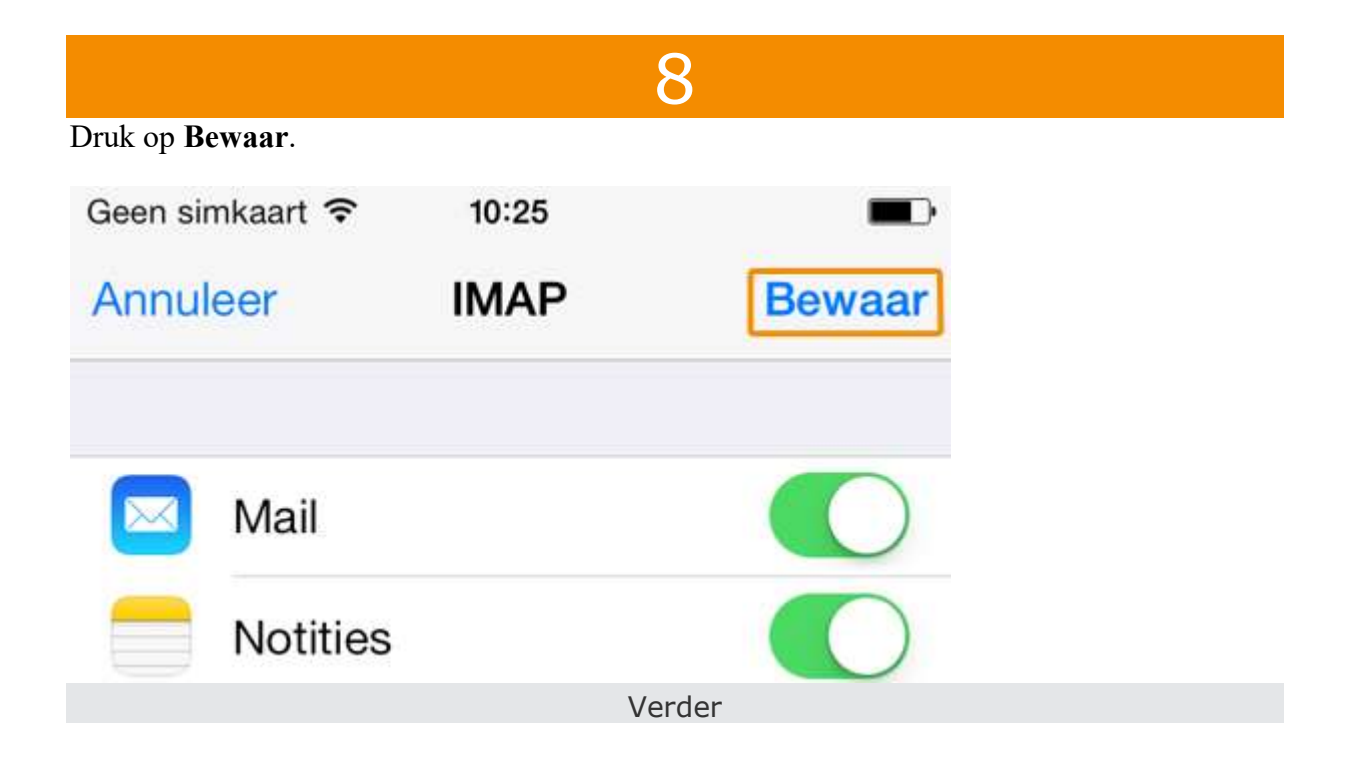

# 9

## а.

Druk op het zojuist aangemaakte account.

| Geen simkaart 穼 10:26                                               |      |
|---------------------------------------------------------------------|------|
| Terug E-mail, contacten, agen                                       | da's |
| ACCOUNTS                                                            |      |
| iCloud<br>Inactief                                                  | >    |
| Google Mail<br>Mail, Contacten, Agenda, Notities                    | >    |
| All2build<br>Mail, Notities                                         | >    |
| Nieuwe account                                                      | >    |
| <b>D.</b><br>Druk bij <b>Server uitgaande</b> post op <b>SMTP</b> . |      |

SERVER UITGAANDE POST SMTP mail.all2build.nl > Geavanceerd >

С.

Druk bij Hoofdserver op mail.all2build.nl

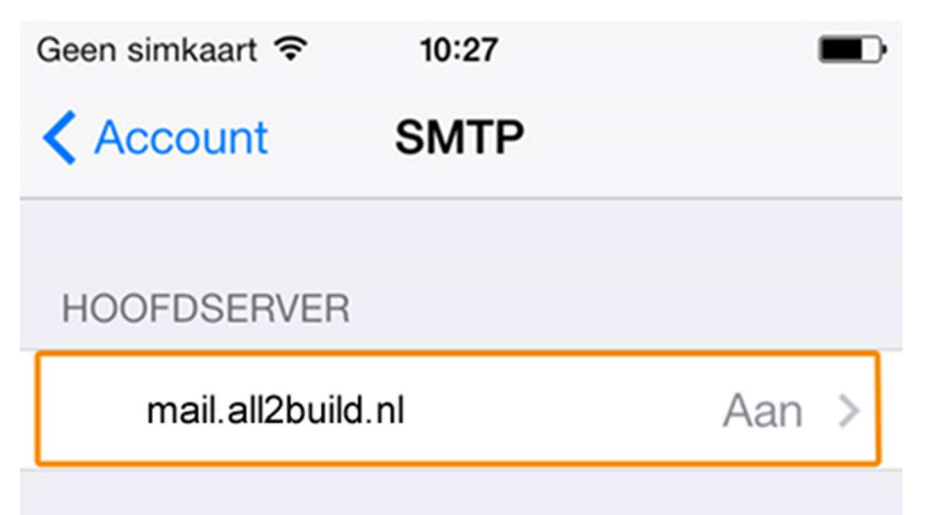

### d.

Zorg ervoor dat de volgende instellingen overeenkomen:

- gebruik SSL: aan
- identiteitscontrole: Wachtwoord
- serverpoort: 465

SERVER UITGAANDE POST

Hostnaam mail.all2build.nl

Gebruikersnaam jeroen@all2build.nl

# Wachtwoord •••••••

| Gebruik SSL         |            | ) |
|---------------------|------------|---|
| Identiteitscontrole | Wachtwoord | > |
| Serverpoort 465     |            |   |

e.

Druk op Gereed.

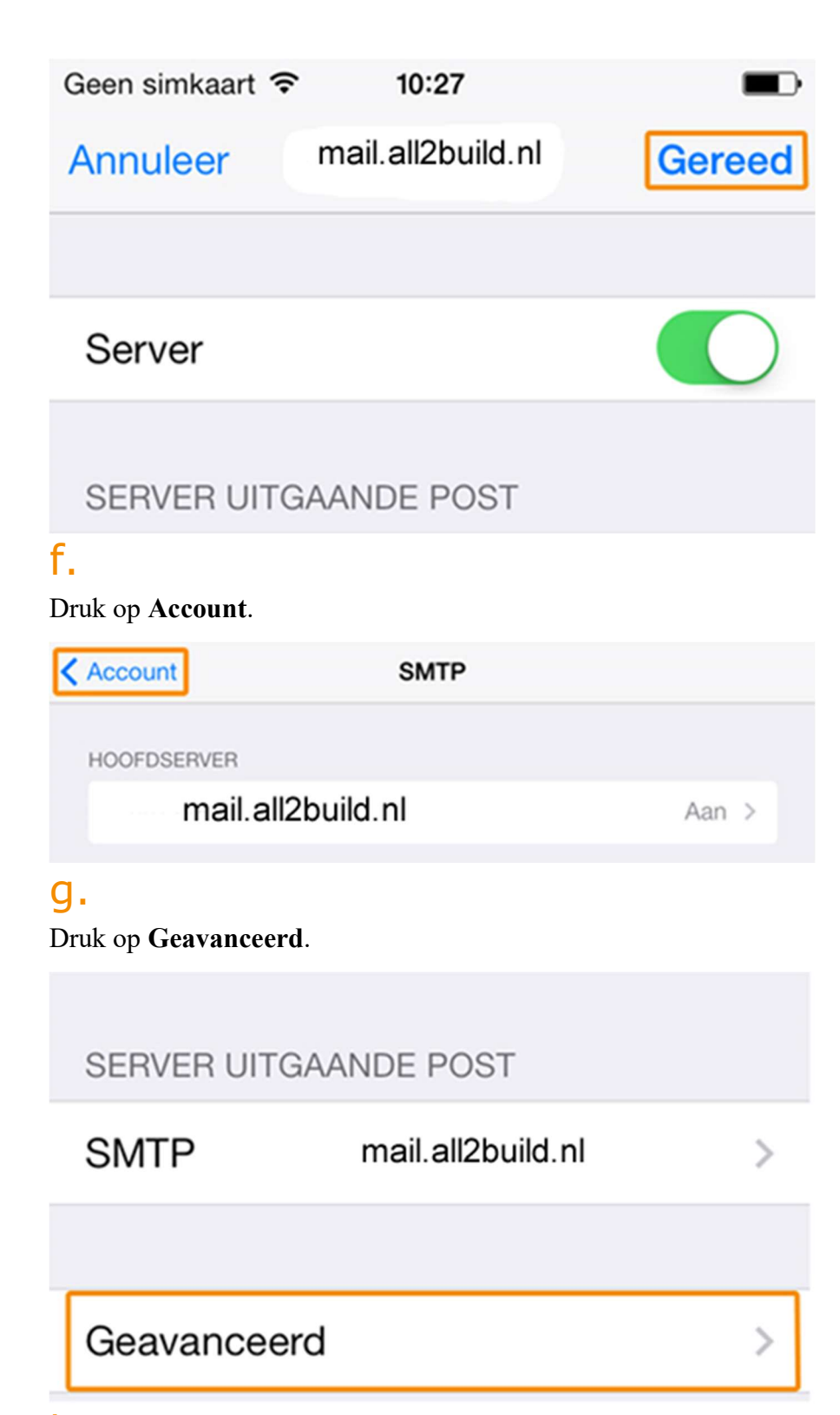

# h.

Zorg ervoor dat de volgende instellingen overeenkomen:

- gebruik SSL: aan
- identiteitscontrole: Wachtwoord
- serverpoort: 993

| INKOMEND-INSTELLING           | iEN           |
|-------------------------------|---------------|
| Gebruik SSL                   |               |
| Identiteitscontrole           | Wachtwoord >  |
| Voorvoegsel IMAP-p            | bad /         |
| Serverpoort 993               |               |
| <b>I.</b><br>Druk op Account. |               |
| Geen simkaart 🗢 10:28         |               |
| Account Geavance              | eerd          |
| Verwijder                     | Na één week > |
| INKOMEND-INSTELLING           | ίΕΝ           |

# j.

#### Druk op Gereed.

U kunt nu testen of uw e-mailaccount juist is ingesteld. Stuur hiervoor een e-mail naar uw eigen e-mailaccount. Zo controleert u of u mail kunt verzenden en ontvangen. Het kan een paar minuten duren voordat u de e-mail ontvangt.

| Geen simkaart 🗢 | 10:27             |        |
|-----------------|-------------------|--------|
| Annuleer        | mail.all2build.nl | Gereed |
|                 |                   |        |
| Server          |                   |        |
|                 |                   |        |
| SERVER UITG/    | AANDE POST        |        |
|                 | Ver               | der    |